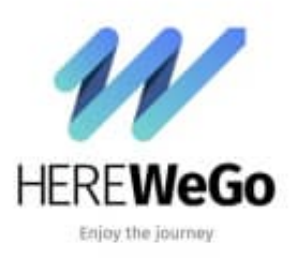

HERE WeGo

Ziel über Koordinaten eingeben

Wenn ihr Koordinaten zur Verfügung habt, könnt ihr natürlich auch diese für die Navigation verwenden.

1. Öffnet die App und tippt oben neben der Lupe in das Feld Ziel festlegen.

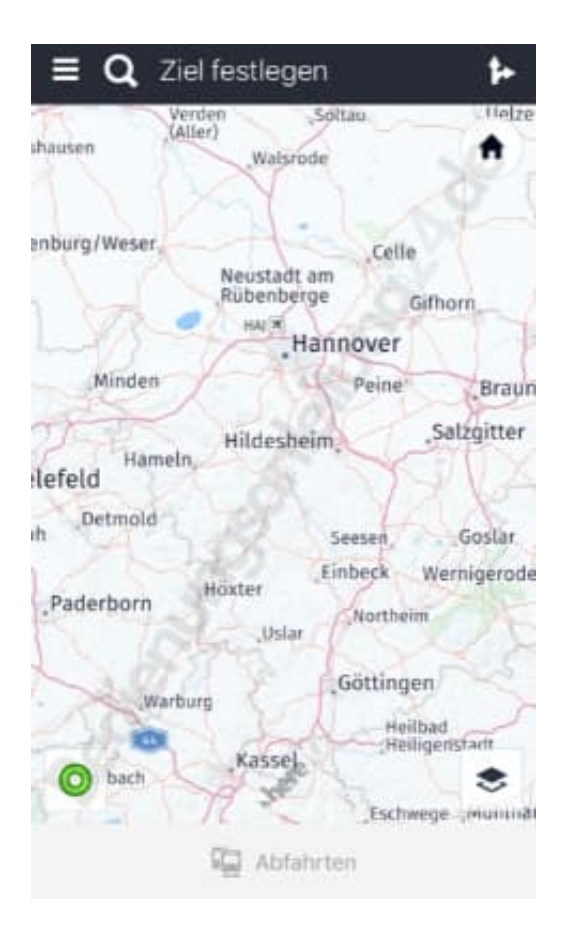

2. Gebt die Koordinaten ein und tippt auf Suchen.

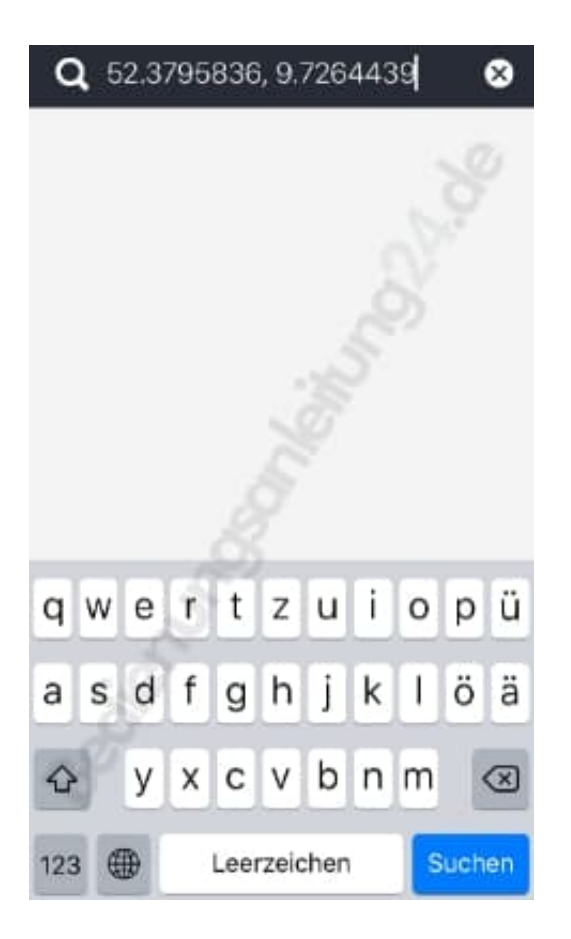

3. Die Koordinaten werden gesucht und auf der Karte angezeigt. Wählt nun hier Route berechnen.

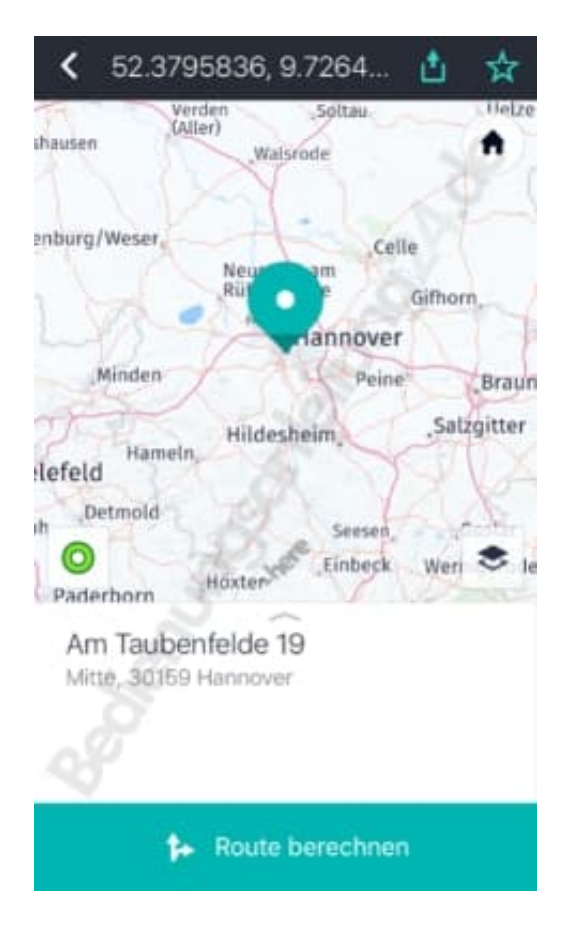

4. Die Route wird berechnet und auf der Karte angezeigt. Jetzt müsst ihr nur noch auf *Start* tippen und los geht s :o)

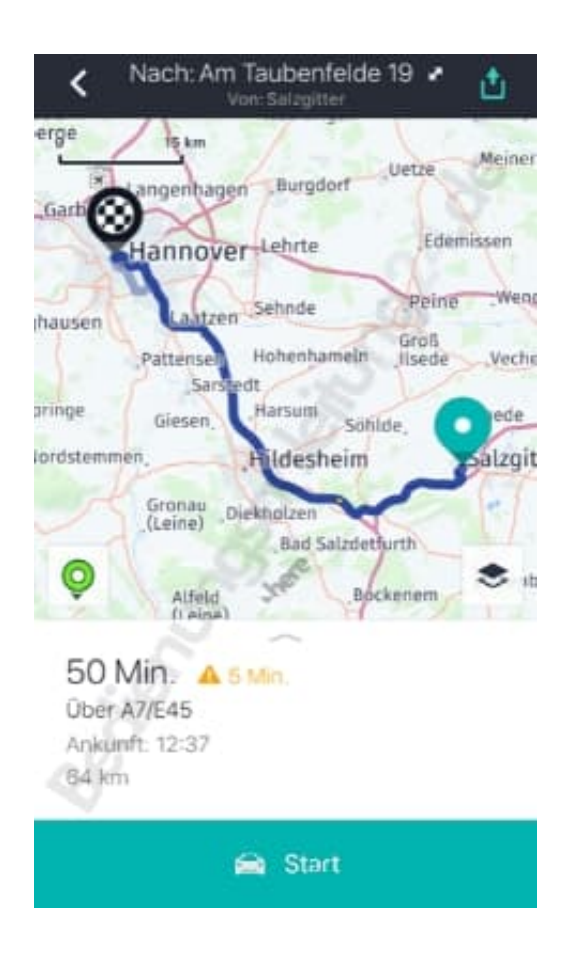